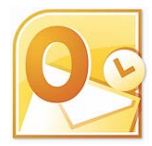

## Microsoft Outlook 2010: Feiertage hinzufügen

Die Feiertage (Schweiz und andere Länder) können im Outlook-Client selber hinzugefügt werden.

Hierzu klickt man im eigenen MS Outlook 2010 auf Datei -> Optionen -> Kalender

Im Bereich *Kalenderoptionen* ist anschliessend *Feiertage hinzufügen…* auszuwählen. Nun kann man *Schweiz* bzw. auch weitere gewünschten Ländereinträge auswählen, von denen die Feiertage in den eigenen Kalender importiert werden sollen. Mit einem Klick auf *OK*, werden die Einträge in den Kalender eingetragen.

|                                                                                                    | Outlook-Optionen                                                                                                    | ? |
|----------------------------------------------------------------------------------------------------|----------------------------------------------------------------------------------------------------|---|
| Allgemein<br>E-Mail                                                                                              | Ändern Sie die Einstellungen für Kalender, Besprechungen und Zeitzonen.                                                                                                    |   |
| Kalender                                                                                                    | Arbeitszeit                                                                                                    |   |
| Kontakte<br>Aufgaben<br>Notizen und Journal<br>Durchsuchen<br>Mobiltelefon                                       | Arbeitszeit (Stunden):<br>Beginnt: 08:00 V<br>Endet: 17:00 V<br>Arbeitswoche: So V Mo V Di V Mi V Do V Fr Sa<br>Erster Wochentag: Montag V<br>Erste Jahreswoche: Erste 4-Tage-Woche V                                                                                                    |   |
| Sprache                                                                                                    | Kalenderoptionen                                                                                                    |   |
| Sprache<br>Erweitert<br>Menüband anpassen<br>Symbolleiste für den Schnellzugriff<br>Add-Ins<br>Sicherheitscenter | <ul> <li>Standarderinnerungen: 15 Minuten</li> <li>Standarderinnerungen: 15 Minuten</li> <li>Teilnehmer gürfen andere Besprechungszeiten vorschlagen</li> <li>Andere Besgrechungszeiten mit folgender Antwort vorschlagen:</li> <li>Peiertage in Kalender eintragen: Eelertage hinzufügen</li> <li>Berechtigungen für die Anzeigeren Erstlichtungt betratiene Seitene Erstlichtungt betratiene Seitene Erstlichtungt betratiene Seitene Erstlichtungt betratiene Seitene Erstlichtungt betratiene Seitene Erstlichtungt betratiene Seitene Erstlichtungt betratiene Seitene Erstlichtungt betratiene Seitene Erstlichtungt betratiene Seitene Erstlichtungt betratiene Seitene Erstlichtungt betratiene Seitene Erstlichtungt betratene Erstlichtungt betratene Erstlichtun</li></ul> |   |

**Hinweis:** Sind allenfalls schon Feiertage vorhanden, werden diese trotzdem erneut eingetragen und sind danach doppelt vorhanden.